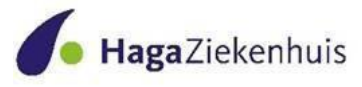

# Handleiding Zorgverlenersportaal HagaZiekenhuis

Versie 2-7-202 Versie 5. K.Broch

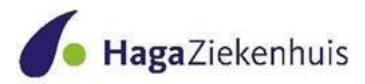

| Inhoudsopgave                               | pag. 2  |
|---------------------------------------------|---------|
| 1. Inleiding                                | pag. 3  |
| 1.1. Algemeen                               | pag. 3  |
| 1.2 Leeswijzer                              | pag. 3  |
| 2. Het Zorgverlenersportaal in vogelvlucht  | pag. 4  |
| 2.1 Functies in het Zorgverlenersportaal    | pag. 4  |
| 2.2 Huisartsen en waarnemen                 | pag. 4  |
| 2.3 Toestemming patiënt                     | pag.4.  |
| 3. Aanmelden op het portaal met een UZI-pas | pag. 4  |
| 3.1 Internetadres van het portaal           | pag. 5  |
| 3.2 Applicatie 'ZORG-ID                     | pag 5   |
| 3.3 Inloggen op het portaal                 | pag. 6  |
| 4. Home pagina                              | pag. 7  |
| 5. Onderdelen Zorgverlenersportaal          | pag. 7  |
| 5.1 Patiënt zoeken                          | pag. 8  |
| 5.2 Patiëntgegevens                         | pag. 8  |
| 5.2.1 NAW gegevens                          | pag. 9  |
| 5.2.1. Behandelbeperking                    | pag. 9  |
| 5.3 Agenda                                  | pag. 9  |
| 5.4.1. Afspraken                            | pag. 9  |
| 5.4.2. Operaties                            | pag. 10 |
| 5.4.3. Opnames                              | pag. 10 |
| 5.4.4. ZorgDomeinverwijzingen               | pag. 10 |
| 5.5 Dossier                                 | pag. 10 |
| 5.5.1. Allergie                             | pag.    |
| 5.5.2 Conclusie en Beleid                   | pag. 10 |
| 5.5.3. Correspondentie                      | pag. 10 |
| 5.5.4. Medicatie                            | pag. 10 |
| 5.6. Uitslagen                              | pag. 11 |
| 5.6.1. Labuitslagen                         | pag. 12 |
| 5.6.2. Microbiologie                        | pag. 12 |
| 5.6.4. Pathologie                           | pag. 13 |
| 5.6.5 Radiologie                            | pag. 13 |
| Bijlage 1: Veelgestelde vragen              | pag. 14 |

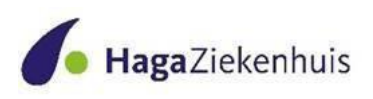

#### 1.Inleiding

1.1. Algemeen

Het HagaZiekenhuis werkt met het Ziekenhuis Informatie Systeem / Elektronisch Patiëntendossier (ZIS/EPD)van Chipsoft. Een belangrijk onderdeel van dit systeem is het nieuwe Zorgverlenersportaal. Met dit Zorgverlenersportaal is het voor onze zorgpartners (buiten ons ziekenhuis) mogelijk om patiëntgegevens uit ons ZIS/EPD in te zien. Alle specialismen van het HagaZiekenhuis werken per boven genoemde datum in hetzelfde ZIS/EPD. Hier is één Zorgverlenersportaal aan gekoppeld waarmee onze zorgpartners gegevens van eigen patiënten (op grond van AGB-code) kunnen raadplegen. Inzage is onafhankelijk van de locatie Leyweg of JKZ waar de patiënt gezien of behandeld is.

In dit instructiedocument wordt uitgelegd hoe u het portaal gebruikt. In het vervolg van dit document wordt het HagaZiekenhuis aangeduid met de term "het

ziekenhuis".

De huisartsen worden aangeduid met de verzamelterm "gebruikers".

#### 1.2 Leeswijzer

In het vervolg van dit document komen de volgende onderwerpen aan de orde:

- Het portaal in vogelvlucht
- Het gebruik van het portaal in detail met als onderwerpen: o Het aanmelden op het portaal
  - o Home pagina
  - o Het opzoeken van patiënten
  - o Het overzicht van klinische patiënten en SEH-overzicht
  - o Het inzien van patiëntinformatie
  - o Overzicht van zorgmomenten
  - o Inzage in dossier items
  - o Het raadplegen van onderzoeksuitslagen

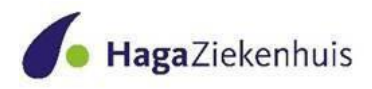

# 2. Het Zorgverlenersportaal in vogelvlucht

#### 2.1 Functies in het Zorgverlenersportaal

Met het portaal kunt u de gegevens raadplegen van uw patiënten, zoals deze zijn vastgelegd in het ziekenhuisinformatiesysteem (ZIS) van het ziekenhuis.

# Zoeken

Hier kunt u de patiënt selecteren waarvan u de gegevens wilt inzien.

#### Opgenomen patiënten/ SEH overzicht

Hier vindt u al uw patiënten die op het moment van inzage opgenomen zijn in het ziekenhuis tot 3 dagen na ontslag en al uw patiënten die op het moment van inzage op de SEH verblijven tot 7 dagen na de bezoekdatum.

#### Patiëntinformatie

Via het onderdeel patiëntgegevens kunt u gedetailleerde informatie raadplegen over één bepaalde patiënt (NAW gegevens, behandelbeperking).

#### Agenda

Hier vindt u alle zorgmomenten van de door u geselecteerde patiënt.

#### Dossier

Inzage in verschillende dossier items van de geselecteerde patiënt.

#### Uitslagen

Overzicht van alle onderzoeksuitslagen van de door u geselecteerde patiënt.

#### 2.2 Huisartsen en waarneming

Wanneer u zich op het portaal aanmeldt als huisarts heeft u toegang tot alle functies in het portaal. Met het menu item 'zoeken' kunt u de patiënten uit uw eigen praktijk opzoeken.

Als u als huisarts waarneemt voor een andere huisarts in dezelfde praktijk dan kunt u de patiënten van deze huisartsen ook selecteren via de zoekfunctie, mits de huisarts u hiervoor heeft gemachtigd (zie voor vragen hierover bijlage 1: Veel gestelde vragen). Middels een noodprocedure is het mogelijk om – na opgave van reden – gegevens van andere, niet eigen patiënten in te zien. Dit is met name relevant tijdens diensten op de huisartsenpost. Het gebruik van de noodprocedure wordt door het ziekenhuis gelogd en periodiek geaudit.

#### <u>2.3</u> <u>Toestemming van patiënt voor inzage in het portaal.</u>

U kunt slechts inzage krijgen in het dossier als de patiënt daar toestemming voor heeft gegeven. De patiënt kan dit doen via het patiëntportaal, mijnhaga, of bij een bezoek aan het ziekenhuis via de aanmeldzuil of bij de centrale inschrijfbalie.

# 3. Aanmelden op het portaal met een UZI-pas

Om toegang te krijgen tot het Zorgverlenersportaal van het ziekenhuis heeft u, om aan de huidige strenge ICT-eisen te voldoen, een UZI-pas en kaartlezer nodig om in te loggen (zie www.uziregister.nl).

U kunt zich aanmelden voor het portaal bij de accountmanager huisartsen (huisarts@hagaziekenhuis.nl).

Wij hebben daarbij de volgende gegevens nodig:

- AGB code zorgverlener

# - UZI nummer Let op: dit is het 9-cijferige nummer dat de pashouder uniek

**identificeert** (niet het te verwarren met het 8-cijferige pasnummer). Het 9-cijferige nummer is te vinden in het UZI-register:

(na te zoeken op: <u>https://services.zorgcsp.nl/zoeken/UitgegevenUzipassen.aspx</u>)

Met deze gegevens wordt het voor het systeem mogelijk de juiste patiënten aan de juiste huisarts te koppelen.

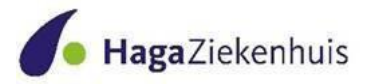

#### 3.1 Internetadres van het portaal

Het portaal kan benaderd worden met een computer die een verbinding heeft met het internet. Het internetadres waarmee het portaal wordt opgestart is: https://zorgverleners.hagaziekenhuis.nl

U dient als eerste dit adres in te toetsen (voor het gemak raden wij aan daarna meteen een snelkoppeling te maken).

# 3.2 Applicatie 'ZORG-ID

Om het inloggen op het Zorgverlenersportaal nog veiliger te maken, heeft u vanaf 17 mei de applicatie 'ZORG-ID' nodig. De software kan voor de verschillende softwareplatformen worden gedownload op de site van <u>VZVZ</u>.

Na het downloaden merkt u als gebruiker weinig van de werking van ZORG-ID. Als u bent aangesloten, is ZORG-ID dan opgenomen als functionaliteit in uw zorgapplicatie. Nadat u uw UZI-pas in de paslezer heeft gedaan en uw PIN-code heeft ingevoerd, voert ZORG-ID op de achtergrond controles uit om veilig gegevens uit te kunnen wisselen. Hoe u deze functionaliteit kunt gebruiken, wordt in de <u>eerste</u> <u>video op deze webpagina</u> weergegeven.

# 3.3 Inloggen op het portal

U logt in met uw UZI-pas via de kaartlezer. Op het scherm verschijnt de volgende melding:

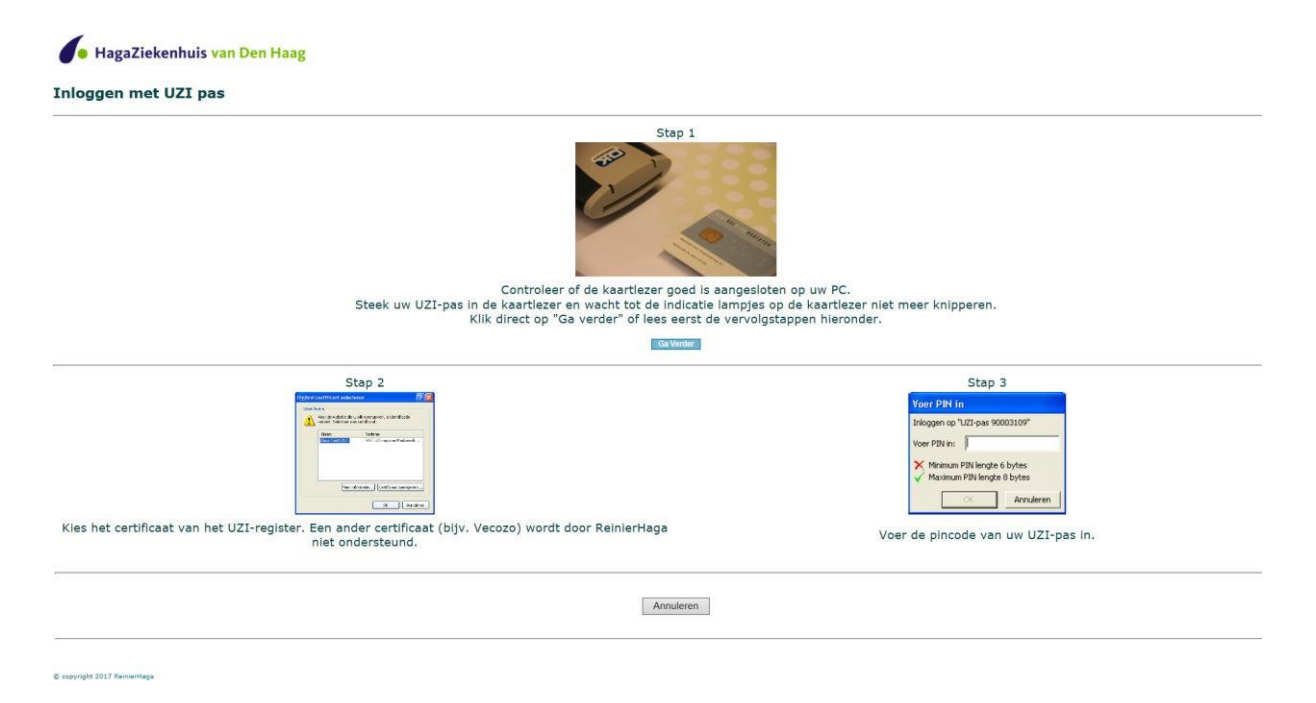

Kies voor 'Run' en vul vervolgens de pincode van de UZI-pas in. Wanneer u bent ingelogd komt u op de Home pagina van het Zorgverlenersportaal.

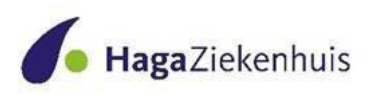

# 4. Home pagina

Op de homepagina kunt u algemeen nieuws en de ontwikkelingen omtrent het Zorgverlenersportaal zien

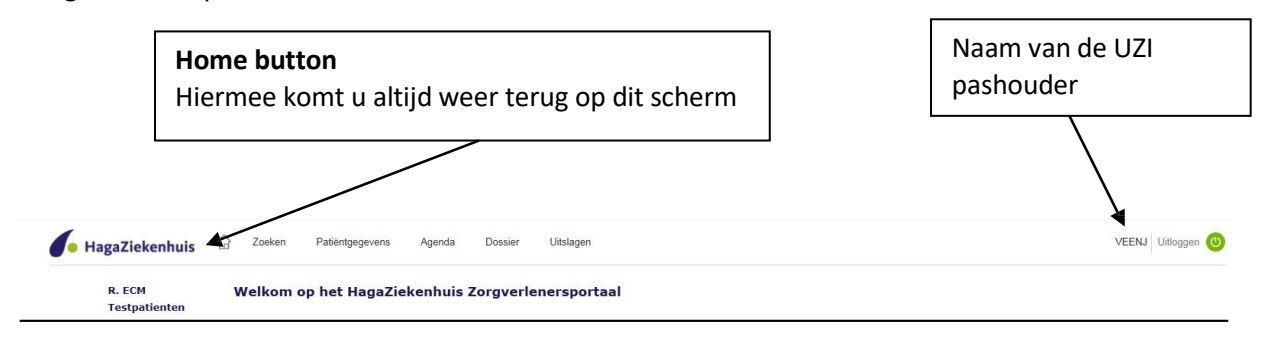

# 5. Onderdelen Zorgverlenersportaal

Via de navigatiebalk kunt u de volgende onderdelen vinden:

- Zoeken
- Opgenomen patiënten/ SEH overzicht
- Patiëntinformatie
- Agenda
- Dossier
- Uitslagen

Alle onderdelen worden in de volgende paragrafen uitgelegd

| Zoeken Patiëntgegevens | Agenda | Dossier | Uitslagen |
|------------------------|--------|---------|-----------|
|------------------------|--------|---------|-----------|

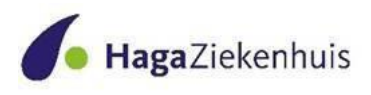

#### 5.1 Patiënt zoeken

Via de navigatiebalk knop Zoeken > Patiënt zoeken kunt u een patiënt opzoeken van wie u de gegevens wilt inzien

#### Patiënt zoeken

Op deze pagina voert u de zoekgegevens in van de patiënt waarvan u de gegevens wilt inzien. Indien u te weinig zoekcriteria opgeeft verschijnt een foutmelding. Druk daarna op 'zoeken' en op 'selecteer deze patiënt' om verder te gaan. Middels de knop 'recente' krijgt u een overzicht van patiënten die onlangs heeft geraadpleegd binnen het portaal.

| Patiëntnummer BSN                                                                            |                                                                                                    |
|----------------------------------------------------------------------------------------------|----------------------------------------------------------------------------------------------------|
| Eigennaam Partnernaam Geb. Datum Geslacht -Alle- V                                           | Hier kunt u de patiënt zoeken uit<br>uw praktijk of waarneempraktijk.<br>Zoek via een <b>patiëntennummer</b> of |
| Postcode Huisnummer                                                                          | BSN nummer, naam of                                                                                             |
| Zoeken   <u>Wissen   Recente</u><br>Naam G Geb.dat. Patiëntnr. Adres Nr. Postcode Woonplaats | <b>geboortedatum</b> en klik vervolgens<br>op de knop zoeken                                                    |
| Er voldoen geen patiënten aan de opgegeven criteria                                          |                                                                                                    |

Onder de knop 'Recente' kunt u de laatste gezochte patiënten vinden. Wanneer de zoekopdracht de gevonden patiënt laat zien 'Selecteer deze patiënt' aanklikken.

#### 5.2 Patiëntgegevens

U vindt onder patiëntinformatie de volgende items:

#### 5.2.1 NAW gegevens

Bij NAW gegevens staan de NAW gegevens die bij ons bekend zijn van de door u geselecteerde patiënt.

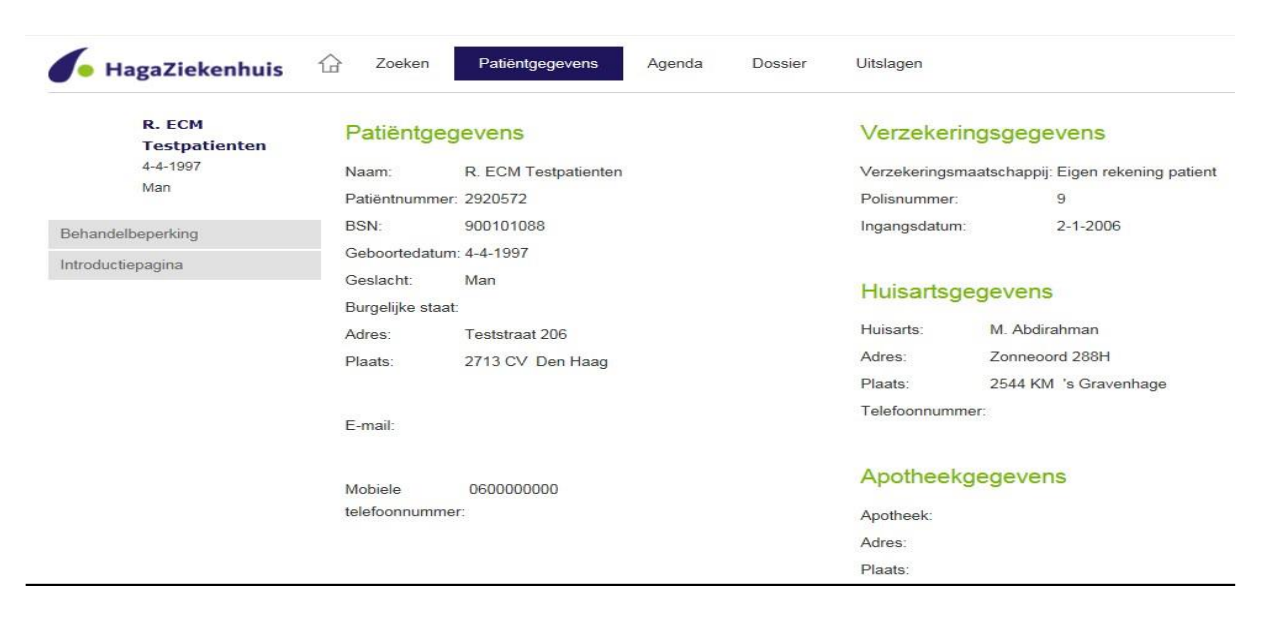

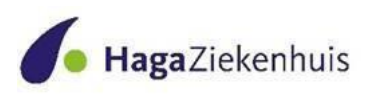

#### 5.2.2 Behandelbeperking

Hier ziet u de behandelbeperking die van de door u geselecteerde patiënt in het ziekenhuis bekend is. Dit betreft het afgesproken beleid in het ziekenhuis.

| HagaZiekenhuis          | C Zoeken Patientgegevens Agenda Dossier Uitslagen               |                   |
|-------------------------|-----------------------------------------------------------------|-------------------|
| R. ECM<br>Testpatienten | Behandelbeperking                                               |                   |
| 4-4-1997<br>Man         | Beantwoording<br>17-05-2017   Behandelbeperking   Kuru, Mustafa |                   |
| Behandelbeperking       | Gekozen beleid                                                  | behandelbeperking |
| Introductiepagina       | Behandelbeperkingen volwassenen                                 |                   |
|                         | Reanimeren                                                      | ja                |
|                         | IC opname                                                       | nee               |
|                         | Beademen                                                        | niet beslist      |
|                         | Overige beperkingen (optioneel)                                 |                   |
|                         | Dialyseren                                                      | niet beslist      |
|                         | Besproken met patiënt/wettelijke vertegenwoordiger              | ja                |
|                         | Besproken met familie                                           | nee               |

5.3 Agenda U vindt onder agenda de volgende items: Afspraken Opnames Operaties Zorgdomeinverwijzingen

#### 5.3.1Afspraken

In dit menu onderdeel vindt u de poliklinische afspraken die gepland staan voor de betreffende patiënt, evenals de afspraken die al hebben plaatsgevonden.

# Afspraken

Hier is een overzicht te zien van de toekomstige en historische afspraken van de geselecteerde patiënt.

- · Zwart minteken: de afspraak moet nog plaatsvinden
- Groen vinkje: de patiënt is op de afspraak geweest
- Rood kruis: de patiënt is niet op de afspraak geweest
- Telefoon afbeelding: dit betreft een telefonisch consult

| Dag<br>dinsdag | Datum<br>5-12-2017 | <b>Tijd</b><br>09:35 | <b>Specialisme</b><br>Radiologie | Bij<br>Bucky 3              | Waar<br>HagaZiekenhuis,<br>locatie Leyweg | Status       |   |
|----------------|--------------------|----------------------|----------------------------------|-----------------------------|-------------------------------------------|--------------|---|
| woensdag       | 29-11-2017         | 17:00                | Cardiologie                      | G.B. Bleeker,<br>Cardioloog | HagaZiekenhuis,<br>locatie Leyweg         | $\checkmark$ | 4 |
| vrijdag        | 30-6-2017          | 15:58                | Radiologie                       | Bucky 2                     | HagaZiekenhuis,<br>locatie Leyweg         | $\checkmark$ |   |
| vrijdag        | 29-7-2016          | 07:00                | Gynaecologie                     | Assistent 3                 | HagaZiekenhuis,<br>locatie Leyweg         | ×            |   |
| vrijdag        | 26-2-2016          | 15:50                |                                  | Vaatlab                     | HagaZiekenhuis,<br>Iocatie Sportlaan      | ×            |   |

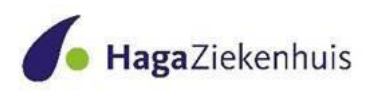

#### 5.3.2 Opnames

Hier worden de opnames van de selecteerde patiënt uit het verleden en de geplande opnames getoond.

#### Opnames

| Opnamedatum | Specialisme | Afdeling | Ontslagdatum | Status    |
|-------------|-------------|----------|--------------|-----------|
| 5-8-2017    | Cardiologie | 8A       | 6-8-2017     | Ontslagen |
| 17-6-2016   | Chirurgie   | 10A      | 17-6-2016    | Ontslagen |

#### 5.3.3 Operaties

Dit overzicht toont de historie van geplande operaties, op de wachtlijst en postoperatief

| Operaties |          |               |             |
|-----------|----------|---------------|-------------|
| Datum     | Operatie | Specialist    | Specialisme |
| 3-6-2016  | CAG      | W.H. Hoffmann | Chirurgie   |

#### 5.4.4 Verwijzingen

In dit deel vindt u de elektronische ZorgDomein verwijzingen die u (of uw waarnemer) voor de geselecteerde patiënt gedaan heeft naar het ziekenhuis.

# Zorgdomein Verwijzingen

| Verwijsdatum | Verwezen door     | Specialisme                  |
|--------------|-------------------|------------------------------|
| 7-8-2017     | Huisarts Onbekend | Maag-, Darm- en Leverziekten |

#### 6 Dossier

Met dit onderdeel heeft u inzage in een aantal onderdelen van het medisch dossier van de geselecteerde patiënt. De volgende onderdelen worden getoond:

#### 6.1 Allergie

Hier worden de allergieën van de door u geselecteerde patiënt getoond zoals in het ziekenhuis bekend.

#### Allergieënoverzicht

| Allergie                    | Ernst   | Toelichting | Registratie datum |
|-----------------------------|---------|-------------|-------------------|
| ANTIMOON(III)KALIUMTARTRAAT | Ernstig |             | 7-8-2017          |
| Hazelnoot                   | Mild    |             | 7-8-2017          |

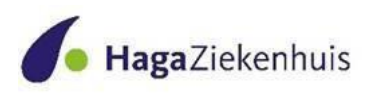

#### 6.1.1.Medicatie

Hier vindt u de medicatie die de door u geselecteerde patiënt gebruikt. Thuismedicatie is de medicatie die ofwel poliklinisch voorgeschreven is of voorgeschreven is door de huisarts en overgenomen is in het ziekenhuis.

#### Dit overzicht toont de poli- en klinische medicatie. Dit is geen actueel medicatieoverzicht, maar betreft de medicatie die is voorgeschreven/gewijzigd/gestopt in het HagaZiekenhuis.

#### Poliklinische medicatie

Let op, dit is geen actueel medicatie overzicht. Dit is het medicatie overzicht zoals deze in het ZIS/EPD van het HagaZiekenhuis geregistreerd is. Voor het melden van wijzigingen, verwijzen wij u naar de behandelend specialist van de patiënt.

| Medicament                   | Dosering            | Toedieningswijz<br>e | Startdatum | Stopdatum | Stoptijd | Specialisme         | Status  |
|------------------------------|---------------------|----------------------|------------|-----------|----------|---------------------|---------|
| PARACETAMOL<br>TABLET 500MG  | 1x per maand 1 stuk | ORAAL                | 28-8-2017  |           | 00:00    | Interne Geneeskunde | Actief  |
| ITRACONAZOL<br>CAPSULE 100MG | per 10 dagen 5 stuk | ORAAL                | 7-8-2017   |           | 00:00    | Cardiologie         | Actief  |
| PARACETAMOL<br>TABLET 500MG  | 1x per maand 1 stuk | ORAAL                | 3-8-2017   | 28-8-2017 | 00:00    | Interne Geneeskunde | Gestopt |

#### Klinische medicatie

Let op, dit is geen actueel medicatie overzicht. Dit is het medicatie overzicht zoals deze in het ZIS/EPD van het HagaZiekenhuis geregistreerd is. Voor het melden van wijzigingen, verwijzen wij u naar de behandelend specialist van de patiënt.

| Medicament                                 | Dosering                         | Toedieningswijz<br>e | Startdatum | Stopdatum | Stoptijd | Specialisme  | Status  |
|--------------------------------------------|----------------------------------|----------------------|------------|-----------|----------|--------------|---------|
| METHOTREXAAT<br>PCH TABLET 2,5MG           | alleen op dinsdag 3<br>stuk      | ORAAL                | 5-12-2017  |           | 00:00    | Reumatologie | Actief  |
| PERINDOPRIL<br>TABLET 2MG<br>(ERBUMINE)    | 1 x per dag 1 stuk               | ORAAL                | 5-12-2017  |           | 00:00    | Reumatologie | Actief  |
| INFLECTRA<br>INFUSIEPOEDER<br>FLACON 100MG | 1 x per 8 weken 500<br>milligram | IV                   | 1-12-2017  | 1-12-2018 | 00:00    | Neurologie   | Actief  |
| ESOMEPRAZOL<br>TABLET MSR 40MG             | 1 x per dag 1 stuk               | ORAAL                | 1-12-2017  |           | 00:00    | Reumatologie | Actief  |
| OOGZALF<br>(OOGZALFBASIS                   | 3x daags smeren                  | OOG                  | 7-8-2017   | 9-8-2017  | 08:20    | Cardiologie  | Gestopt |

#### 6.1.2.Brieven

Hier worden de brieven over de door u geselecteerde patiënt getoond.

#### Brieven

| Datum      | Tijd  | Specialisme            | Categorie           |
|------------|-------|------------------------|---------------------|
| 7-8-2017   | 14:04 | Orthopedie             | Poliklinische Brief |
| 12-6-2017  | 14:31 | Medische Microbiologie | Algemeen            |
| 12-12-2014 | 19:28 | Interne Geneeskunde    | Poliklinische Brief |

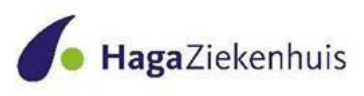

#### 6.1.3.Conclusie en Beleid

Het kopje conclusie en beleid geeft een real time weergave van dit onderdeel in het dossier van de patiënt. Conclusie en beleid wordt weergegeven per registratie en gesorteerd op datum/tijd. Dit kopje wordt nog niet door iedere specialist al gebruikt. LET OP: conclusie en beleid is gedurende een behandeling 'work in progress'. De bevindingen kunnen worden bijgesteld na bijvoorbeeld een multidisciplinair overleg, overleg met de superviserende specialist indien de AIOS het dossier heeft bijgewerkt, of na nieuwe uitslagen of visiterondes.

#### Conclusie en beleid

| Conclusie en beleid                     |                                                                                     |
|-----------------------------------------|-------------------------------------------------------------------------------------|
| Beantwoording                           |                                                                                     |
| 19-07-2017   Orthopedie   Kuru, Mustafa |                                                                                     |
| Conclusie                               | Status na CABg en AVR 27-03.                                                        |
|                                         | Heropanme orp 11-04 ivm sternum wond deghiscentie wv kleien debrid<br>aanleggen VAC |
| Beleid                                  | Vandaag NH                                                                          |
|                                         | Thuiszorg @ mbt VAC therapie                                                        |
|                                         | 2 x p/w VAC wissel, Ma op wondpoli en donderdag door thuiszorg                      |
|                                         | Floxapen duur 2 weken                                                               |
| Advies aan de verwijzer                 | advies aan de verwijzer verwijzer                                                   |
| Advies aan de patiënt                   | advies aan de verwijzer patient                                                     |

#### <u>7Uitslagen</u>

U vindt onder het kopje uitslagen de volgende items: Labuitslagen (KCHL) Microbiologie Pathologie Radiologie

#### 7.1 Labuitslagen

Hier ziet u de labuitlagen van de door u geselecteerde patiënt. De uitslagen worden per datum in een kolom weergegeven, zowel van de onderzoeken die u heeft aangevraagd als wel de onderzoeken die door de specialist zijn aangevraagd.

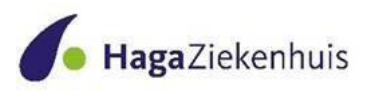

#### Laboratorium uitslagen (KCHL)

|                           |                       | 170703A0261 | 150630A1356 | 150609A0927 | 150609A0903 | 150609A0452 |  |  |
|---------------------------|-----------------------|-------------|-------------|-------------|-------------|-------------|--|--|
|                           |                       | 3-7-2017    | 30-6-2015   | 9-6-2015    | 9-6-2015    | 9-6-2015    |  |  |
| Bepaling                  | Referentie waarde     | 08:49       | 13:32       | 11:09       | 11:01       | 09:16       |  |  |
|                           |                       | Burgel      | Goekoop     | Goekoop     | Goekoop     | Goekoop     |  |  |
|                           |                       | 098254      | 018010      | 018010      | 018010      | 018010      |  |  |
| Algemene chemie           |                       |             |             |             |             |             |  |  |
| Kreatinine                | 65-115                |             | -           | 499         | 501         | -           |  |  |
| eGFR (MDRD)               | >76                   | 1.5         | -           | 13          | 13          | -           |  |  |
| Calcium                   | 2.15-2.55             |             | -           | 2.50        | 2.70        | -           |  |  |
| Natrium                   | 135-145               | -           | -           | 149         | 151         | 140         |  |  |
| Kalium (plasma)           | 3.2-4.7               | -           | -           | 5.6         | 5.8         | -           |  |  |
| ASAT                      | <35                   | -           | -           | 299         | 301         | -           |  |  |
| ALAT                      | <45                   | -           | -           | 299         | 301         | -           |  |  |
| GGT                       | <55                   | -           | -           | 299         | 301         | -           |  |  |
| Bilirubine Totaal         | 5-19                  |             | -           | 59          | 61          | -           |  |  |
| Alkalische Fosfatase (AF) | 40-120                | -           | -           | 199         | 201         | -           |  |  |
| Totaal eiwit              | 63-83                 | •           | -           | 89          | 91          | -           |  |  |
| Amylase                   | <107                  | -           |             | 299         | 301         |             |  |  |
| Bloedceltelling           |                       |             |             |             |             |             |  |  |
| Hemoglobine               | 8.0-10.5              |             | -           | 5.1         | 4.9         | -           |  |  |
| Hematocriet               | 0.41-0.51             | -           | -           | 0.45        | 0.45        | -           |  |  |
| Erythrocyten              | 4.4-6.0               | -           | 2           | 5.0         | 5.0         | -           |  |  |
| MCV                       | 83- <mark>1</mark> 00 | -           | -           | 85          | 90          | -           |  |  |
| MCH                       | 1.60-2.10             | -           | -           | 1.80        | 1.80        | -           |  |  |
| RDW                       | 12.0-15.0             | -           | -           | 13.0        | 14.0        | -           |  |  |
| Trombocyten               | 150-400               | -           | -           | 51          | 49          | -           |  |  |
| Leucocyten                | 4.0-10.0              | -           | -           | 1.8         | 1.7         | -           |  |  |
| Neutrofielen              | 1.50-6.50             | -           | -           | 0.50        | 0.49        | -           |  |  |
| Lymfocyten                | 1.00-3.50             | -           | -           | 2.00        | 2.00        | -           |  |  |
| Basofielen                | 0.00-0.10             | -           | -           | 0.05        | 0.05        | -           |  |  |
| Eosinofielen              | 0.00-0.40             |             | -           | 0.20        | 0.20        | -           |  |  |
| Monocyten                 | 0.20-0.90             | -           | -           | 0.50        | 0.50        | -           |  |  |
| Glucose                   |                       |             | <u> </u>    |             |             |             |  |  |
|                           |                       |             |             |             |             |             |  |  |

Via de **K** Via de knoppen kunt u de laatste of de eerste uitslagen in beeld brengen.

# 7.1.2 Microbiologie

Hier vindt u de uitslagen microbiologie van de door u geselecteerde patiënt. De uitslagen worden per datum in een kolom weergegeven, zowel van de onderzoeken die u heeft aangevraagd als wel de onderzoeken die door de specialist zijn aangevraagd.

# Microbiologieuitslagen

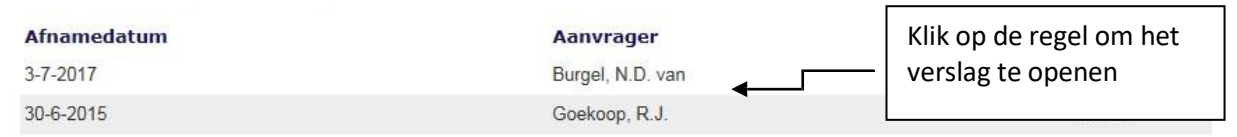

Het verslag wordt geopend in een nieuw venster.

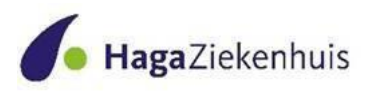

#### 7.1.3 Pathologie

Hier vindt u de uitslagen Pathologie van de door u geselecteerde patiënt. De uitslagen worden per datum in een kolom weergegeven, zowel van de onderzoeken die u heeft aangevraagd als wel de onderzoeken die door de specialist zijn aangevraagd.

| Pathologieverslagen |                 | Klik op de regel<br>om het verslag |
|---------------------|-----------------|------------------------------------|
| Afnamedatum         | Aanvrager       | Materiaal                          |
| 27-7-2017           | Beek, S.R. van  | huid neoplasie                     |
| 27-7-2017           | Wal, J. van der | huid neoplasie                     |
| 9-12-2014           |                 | huid                               |
| 1-1-2011            |                 | overige                            |
| 8-3-2010            |                 | overige                            |
| 1-1-2010            |                 | overige                            |
| 1-1-2010            |                 | overige                            |

Het verslag wordt geopend in een nieuw venster.

# 7.1.2. Radiologie

Hier vindt u de uitslagen Radiologie van de door u geselecteerde patiënt. U kunt op het specifieke onderzoek klikken om het verslag te openen.

De uitslagen worden per datum in een kolom weergegeven, zowel van de onderzoeken die u heeft aangevraagd als wel de onderzoeken die door de specialist zijn aangevraagd.

| Radiologieonder | zoeken      |             | Klik op de regel om   |
|-----------------|-------------|-------------|-----------------------|
| Datum           | Onderzoek   | Specialisme | het verslag te openen |
| 5-12-2017       | Schouder li |             | Abdirahman, M.        |
| 30-6-2017       | Thorax      |             | Huisarts Onbekend     |

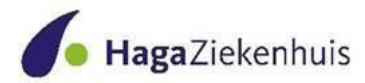

# Bijlage 1: Veelgestelde vragen

V: *Moet de patiënt geen toestemming verlenen dat zijn/haar gegevens worden gedeeld?* A: Ja, er is expliciete toestemming door de patiënt noodzakelijk.

#### V: Ik zie patiënten die niet bij mij in de praktijk zijn ingeschreven.

A: Bij het zoeken van een patiënt is het mogelijk dat op basis van naam en geboortedatum meerdere patiënten worden getoond. Als de huisarts daarna de naam van een patiënt selecteert die niet bij hem/haar in de praktijk zit dan verschijnt primair een afwijzing (deze persoon is geen patiënt van u). In geval een huisarts toch de gegevens van een geselecteerde maar niet aan hem toegewezen patiënt nodig heeft **in verband met medische noodzaak** kan hij gebruik maken van een "rode knop" of "breaking the glass procedure". Dit kan bijvoorbeeld het geval zijn als een arts waarneemt voor een andere arts. De arts moet dan een reden voor inzage geven en doorklikken. Hij krijgt daarna de voor huisartsen gebruikelijke gegevens van die persoon te zien. Er vindt altijd logging van gebruik van de "rode knop" plaats. Deze logging staat ter beschikking van de FG van het ziekenhuis (conform de gewone, al in het HagaZiekenhuis in gebruik zijnde "Rode knop" procedure.

Periodiek of in geval van een klacht of incident wordt deze logging gecontroleerd. Op basis van steekproef of incidentenonderzoek wordt eventueel om verdere toelichting rondom noodzakelijkheid van inzage gevraagd. Bij blijk van misbruik zal corrigerend worden gehandeld en mogelijk melding worden gedaan bij de Autoriteit Persoonsgegevens.

V: *Is het mogelijk om ook andere medewerkers in de praktijk zoals assistenten toegang te verlenen tot het portaal?* 

A: Op dit moment nog niet, alleen huisartsen kunnen toegang krijgen.

# V: Is het mogelijk in te loggen vanuit het HIS in het zorgverlenersportaal of ingelogd te blijven in het zorgverlenersportaal?

A: Het is niet mogelijk om vanuit het HIS in te loggen in het Zorgverlenersportaal. Ingelogd blijven in het Zorgverlenersportaal wordt, i.v.m. veiligheid, na 15 minuten afgebroken. U kunt de UZI pas in de lezer houden en hoeft dan enkel uw pincode opnieuw in te voeren.

#### V: Zit er zoekfunctionaliteit in het Zorgverlenersportaal?

A: Op dit moment is het niet mogelijk om te zoeken in het zorgverlenersportaal. Deze wens is wel bekend bij de leverancier van het Zorgverlenersportaal.